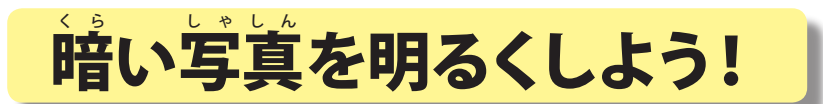

横浜市立東希望が丘小学校 安冨直樹 KEY WORD - クイック補正 スマート補正 回転 初期化

1. アドビフォトショップエレメンツ 3.0 の【写真編集モード】を起動し、【ファイル(F)】をクリックします。 そして【フォルダを参照(B)】をクリックし、必要な写真をよびだします。

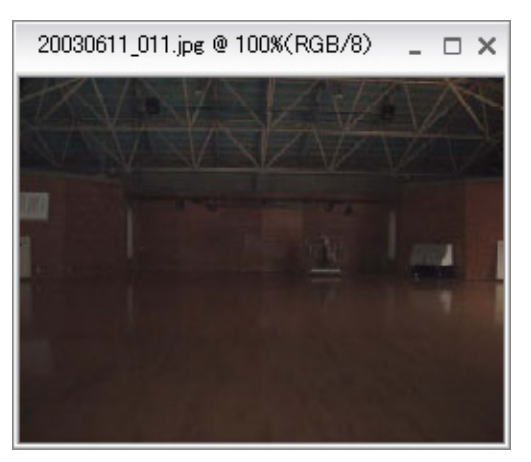

2.【クイック補正】画面に切り替えます。

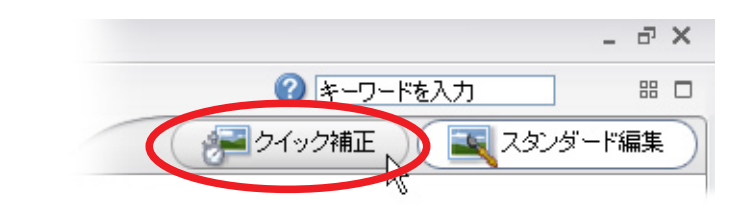

3.【一般補正】から【スマート補正】の【自動】ボタンをクリックすると、自動的ににきれいな写真になります。

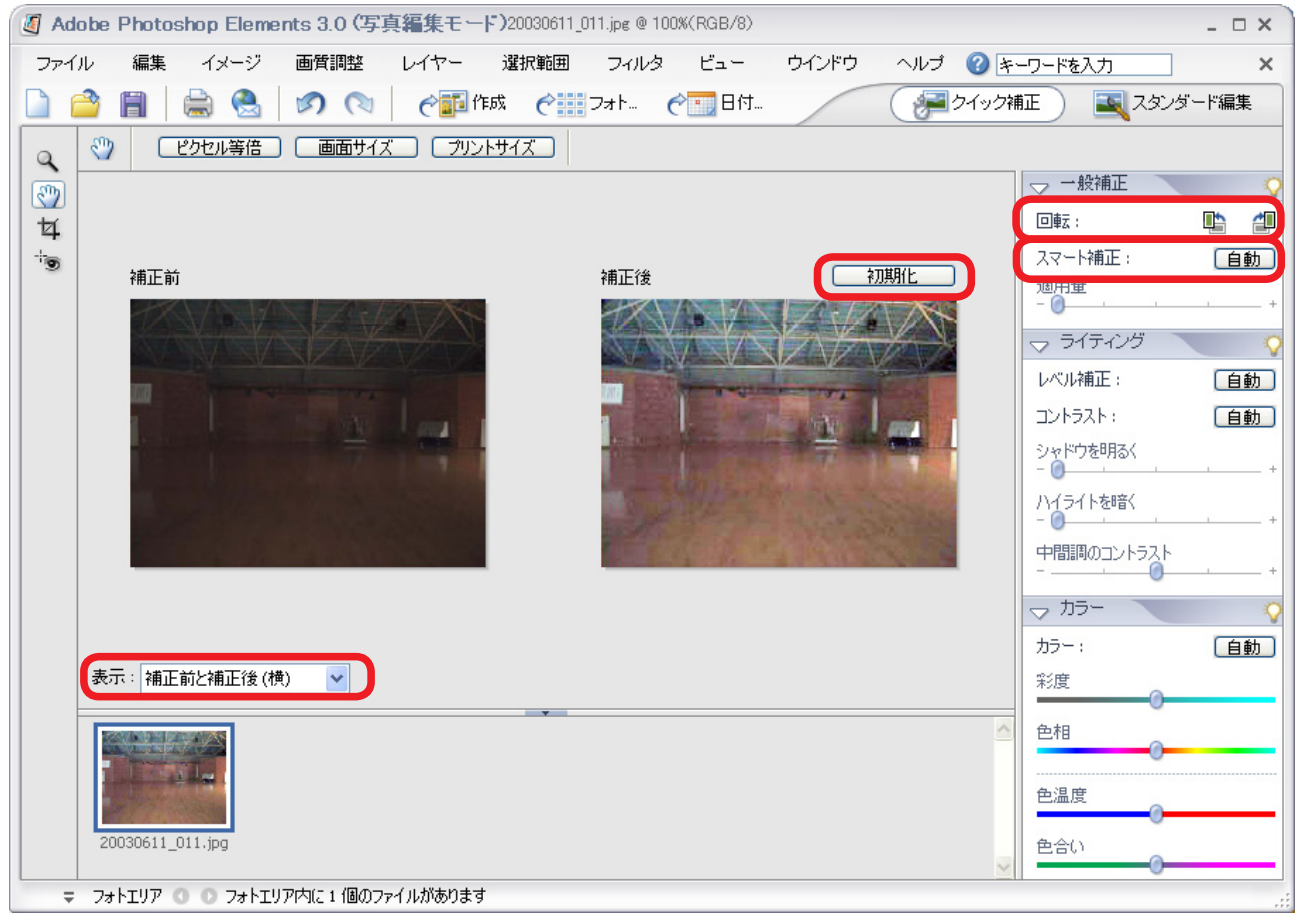

4.【表示】を【補正前と補正後(横)】にしておくと、原画と現在を横に並んで表示され、 ちがいが一目でわかります。

よくないなと思ったときは、【画像を初期化】をクリックすると元にもどります。 〇 ここで、写真を回転させることもできます。